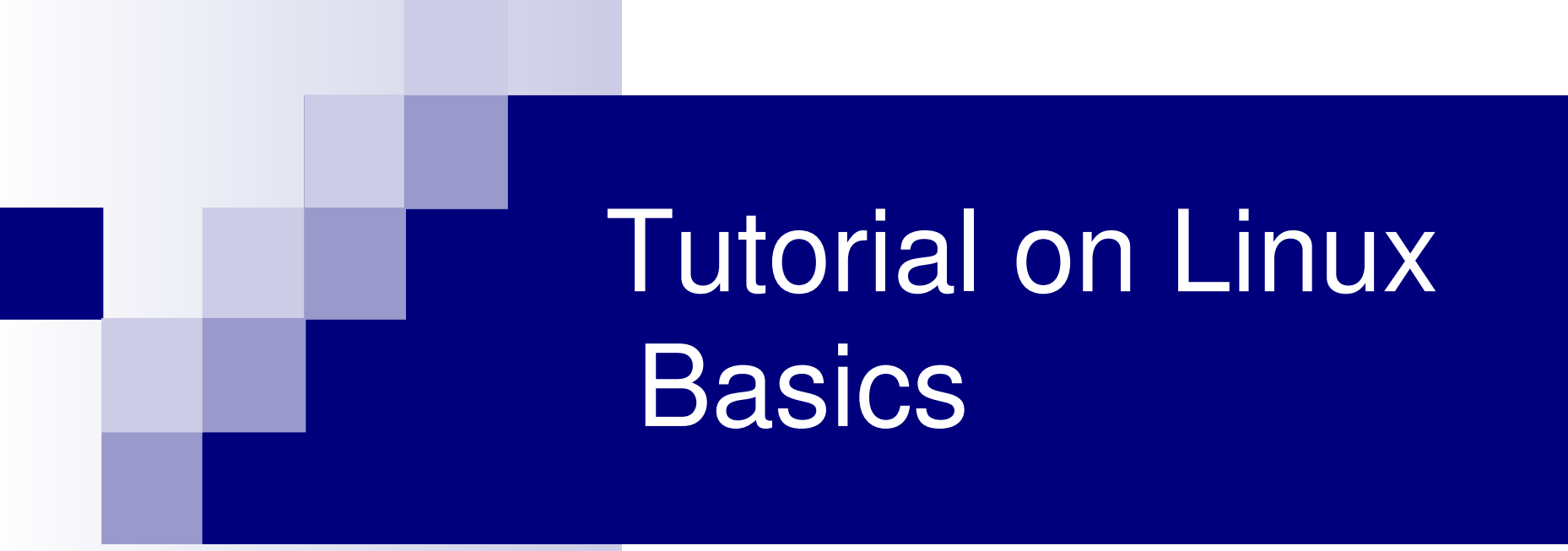

KARUNYA LINUX CLUB www.karunya.edu/linuxclub

## Outline

- 1. Overview of Linux System
- 2. Basic Commands
- 3. Relative & Absolute Path
- 4. Redirect, Append and Pipe
- 5. Permission
- 6. Process Management
- 7. Install Software
- 8. Text Editor

# **Overview of Linux System**

#### Kernel & Shell

- Linux is operating system (OS).
- Linux system is described as kernel & shell.
- Kernel is a main program of Linux system.lt controls hard wares, CPU, memory, hard disk, network card etc.
- Shell is an interface between user and kernel. Shell interprets your input as commands and pass them to kernel.

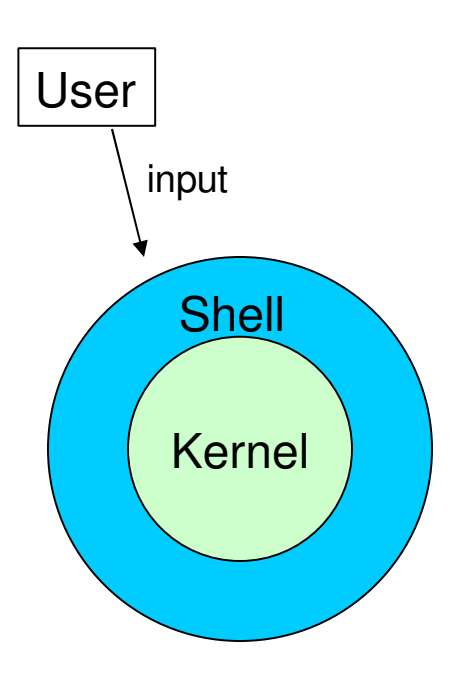

#### Multi-user & Multi-process

Many people can use one machine at the same time.

#### File & Process

- Data, directory, process, hard disk etc (almost everything) are expressed as a file.
- Process is an running program identified by a unique id (PID).

#### **Directory Structure**

- Files are put in a <u>directory</u>.
- All directories are in a hierarchical structure (tree structure).
- User can put and remove any directories on the tree.
- Top directory is "/", which is called <u>slash</u> or <u>root</u>.
- Users have the own directory. (home directory)

#### **Directory Structure**

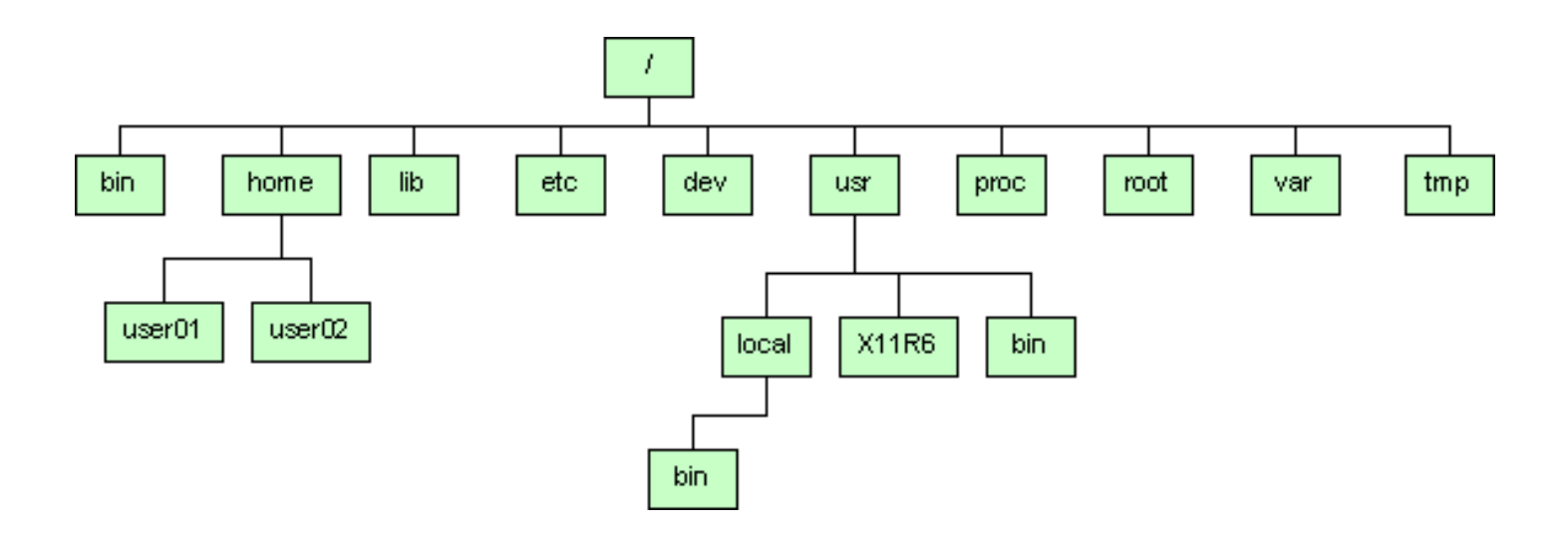

#### **Important Directories**

- /bin This contains files that are essential for correct operation of the system. These are available for use by all users.
- /mnt Provides a location for mounting devices, such as remote filesystems and removable media
- /home This is where user home directories are stored.
- /var This directory is used to store files which change frequently, and must be available to be written to.
- /etc Various system configuration files are stored here.

#### **Important Directories**

- /dev This contains various devices as files, e.g. hard disk, CD-ROM drive, etc.
- /root This is the root (administrator) user's home directory
- /sbin Binaries which are only expected to be used by the <u>super user</u>.
- /tmp Temporary files.
- /boot Has the bootable Linux kernel and boot loaderconfiguration files(GRUB)
- /usr Contains user documentation,games,graphical files,libraries(lib),etc..

#### Normal user and Super user

- In Linux system, there is one special user for administrator, which can do anything.
- This special user is called <u>root</u> or <u>superuser</u>.

#### **Case Sensitivity**

- Linux like UNIX is case-sensitive.
- MYFILE.doc, Myfile.doc, mYfiLe.Doc are different.

#### **Online Manual**

Linux has well-written online manuals.

#### How to run commands

When you log on Linux machine, you will see,

[cswug@hyperion001 cswug]\$

One command consists of three parts, i.e. command name, options, arguments.

Example)

[cswug~]\$ command-name optionA optionB argument1 argument2

#### How to run commands

- Between command name, options and arguments, <u>space</u> is necessary.
- Opitions always start with "-"
- Example)
   cd ..
   Is –I .bashrc
   mv fileA fileB

#### **Commands**

- Is show files in current position
- cd change directory
- cp copy file or directory
- mv move file or directory
- rm remove file or directory
- pwd show current position
- mkdir create directory
- rmdir remove directory
  - cat display file contents
  - less display file contents pagewise
- man display online manual

#### **Commands**

- su switch user
- passwd change password
- useradd create new user account
- userdel delete user account
- mount mount file system
- umount unmount file system
- df show disk space usage
- shutdown reboot or turn off machine

#### **Practice Basic Commands**

- 1. Type following command in your directory.
  - ls
  - ls –a
  - ls –la
  - ls -Fa

#### 2. Make a directory

mkdir linux pwd cd linux pwd cd pwd

rmdir linux

3. In your home directory, Is .bash\_profile cp .bash\_profile sample.txt less sample.txt (note: to quit less, press "q") rm sample.txt

#### 4. Try to change your password,

passwd username (Type current password once, then type new password twice. You don't have to change password here. Just a practice)

#### 5. check disk space usage

df df -h

#### Relative & Absolute Path

- Path means a position in the directory tree.
- To express a path, you can use <u>relative path</u> or <u>absolute path</u>.
- In relative path expression, the path is not defined uniquely, depends on your current path.
- In absolute path expression, the path is defined uniquely, does not depend on your current path.

### Relative & Absolute Path

- Characters used in relative path
  - . current directory
  - .. parent directory
- Example) cd ..
  - ./a.out

•Absolute path starts with "/"

•Example) cd /home/user01 /home/root/a.out

### Relative & Absolute Path

Use relative path.
 In home directory, type pwd
 cd .
 pwd
 cd ..
 pwd
 cd ..
 pwd
 cd ..
 pwd
 cd ..
 pwd
 cd ..

Use absolute path. In home directory, type pwd cd /home/cswug pwd cd /home pwd cd / pwd cd / pwd cd /

# Redirect, Append and Pipe

#### Redirect and append

- Output of command is displayed on screen.
- Using ">", you can <u>redirect</u> the output from screen to a file.
- Using ">>" you can <u>append</u> the output to the bottom of the file.

#### <u>Pipe</u>

- Some commands require input from a file or <u>other commands</u>.
- Using "|", you can use output from other command as input to the command.

# Redirect, Append and Pipe

#### **Commands**

- head show <u>first</u> several lines and omit other lines.
- tail show <u>last</u> several lines and omit other lines.
- grep show lines matching a pattern

## Redirect, Append and Pipe

- In home directory, type Is .bash\_profile cp .bash\_profile sample.txt less sample.txt
- Use redirect.
   head -3 sample.txt
   head -3 sample.txt > redirect.txt
- Use append. tail -3 sample.txt tail -3 sample.txt >> redirect.txt less redirect.txt

Use pipe. less redirect.txt grep PATH redirect.txt tail redirect.txt | grep PATH rm sample.txt rm redirect.txt

### Permission

- All of files and directories have owner and permission.
- There are three types of permission, <u>readable</u>, <u>writeable</u> and <u>executable</u>.
- Permissions are given to three kinds of group. <u>owner</u>, <u>group member</u> and <u>others</u>.

Example)

[cswug@hyperion001 cswug]\$ ls -l .bash\_profile

- -rw-r--r-- 1 cswug cswug 191 Jan 4 13:11 .bash\_profile
- r: readable, w:writable, x: executable

## Permission

#### **Command**

- chmod change file mode, add or remove permission
- chown change owner of the file

Example) chmod a+w filename add writable permission to all users chmod o-x filename remove executable permission from others

u: user (owner), g: group, o: others a: all

#### Permission

- Check permission
   Is –I .bash\_profile
   cp .bash\_profile sample.txt
   Is –I sample.txt
- Remove readable permission from all. chmod a-r sample.txt Is –I sample.txt less sample.txt
- Add readable & writable premissions to file owner. chmod u+rw sample.txt Is –I sample.txt less sample.txt rm sample.txt

#### **Process Management**

- Process is a unit of running program.
- Each process has some informations, like process ID, owner, priority, etc.

#### Example) Output of "top" command

| PID   | USER   | PRI | NI | SIZE | RSS  | SHARE | STAT | %CPU | %MEM | TIME | COMMAND        |
|-------|--------|-----|----|------|------|-------|------|------|------|------|----------------|
| 12035 | nomura | 15  | 0  | 1080 | 1080 | 840   | R    | 0.3  | 0.2  | 0:00 | top            |
| 1     | root   | 15  | 0  | 472  | 436  | 420   | S    | 0.0  | 0.0  | 0:04 | init           |
| 2     | root   | 15  | 0  | 0    | 0    | 0     | SW   | 0.0  | 0.0  | 0:00 | keventd        |
| 3     | root   | 15  | 0  | 0    | 0    | 0     | SW   | 0.0  | 0.0  | 0:00 | kapmd          |
| 4     | root   | 34  | 19 | 0    | 0    | 0     | SWN  | 0.0  | 0.0  | 0:00 | ksoftirqd_CPU0 |
| 5     | root   | 15  | 0  | 0    | 0    | 0     | SW   | 0.0  | 0.0  | 0:59 | kswapd         |
| 6     | root   | 15  | 0  | 0    | 0    | 0     | SW   | 0.0  | 0.0  | 0:00 | bdflush        |

### **Process Management**

#### Commands\_

- kill Sends specified signal to specified process. This process is specified by process ID.
- killall Stop a program. The program is specified by <u>command name</u>.
- ps Show process status
- top Show system usage statistics

#### **Process Management**

- Check your process.
   ps
   ps –u
- Check process of all users. top (To quit top, press "q") ps -e ps -ef
- Find your process.

ps -ef | grep cswug

### Install Software

Linux system has a "*de facto* standard" way to install a software.

#### configure, make & make install

- Typical software installation procedure as following.\_
  - 1. Download source code. Usually, it's archived with <u>tar</u> command and compressed with <u>gzip</u> command.
  - 2. <u>configure</u> command creates <u>Makefile</u> automatically which is used to compile the source.
  - 3. Program compilation is written in <u>Makefile</u>.

## Install Software

#### <u>Commands</u>

- gzip compress a file
- gunzip uncompress a file
- tar archive or expand files
- configure create Makefile
- make compile & install software

### Install Software

Example) parallel programming library installation Executing commands line by line:

tar xvfz mpich.tar.gz cd mpich-1.2.5.2 ./configure --prefix=/usr/local -rsh=ssh make make install

### **Text Editor**

- Programs & configuration files are <u>text file</u>.
- There are two popular text editors, vi and Emacs.
- Very powerful and useful.

# Text Editor

Write "hello world" program in C(assuming GCC is installed on your Linux system).

- Type vi hello.c [where vi is editor name and hello.c is filename]
- Press I for inserting and typete hello.c as follows. #include <stdio.h>

```
int main(void){
```

```
printf("Hello World\n");
```

ł

After finishing typing save the file by pressing ESC button and then typing colon followed by wq as follows:

:wq [w to save and q to quit]

- Compile gcc hello.c
- Run
  - ./a.out

## Text Editor

- We open the vi editor for editing/writing a file using vi command as : vi filename [where filename is the name of the file used]
- Press I for inserting(ie-for typing in the editor), if any.
- After typing, press ESC followed by (either of the following)

:q [to quit simply]

:wq [to save and quit]

:q! [to force quit without saving]

# **Tutorial of Linux**

E N D